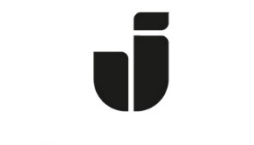

## JÖNKÖPING UNIVERSITY

IT Helpdesk Jönköping University

Manual Skapad av lundav Senast ändrad 2016-11-04

## Uppkoppling av Mac OS X till Eduroam

Öppna menyn för trådlösa nätverk från menyraden och välj nätet eduroam.

| - |                                                                  | <u> </u>    | 四   | Wed | 16:36 | s Q | ; :E |
|---|------------------------------------------------------------------|-------------|-----|-----|-------|-----|------|
|   | Wi-Fi: On<br>Turn Wi-Fi Off                                      |             |     |     |       |     |      |
|   | eduroam<br>ittest<br>JU-Visitor<br>Trivec                        | (t. (t. (t. |     |     |       |     | 100  |
|   | Join Other Network<br>Create Network<br>Open Network Preferences |             | 100 | A.  |       |     |      |

Logga in med ditt eduroam-konto. Använd din vanliga signatur och lägg till @ju.se efter signaturen så att inloggningen skickas till våra servrar.

| <b></b> | The Wi-Fi<br>enterprise | network "eduroam" requires WPA2<br>e credentials.                |
|---------|-------------------------|------------------------------------------------------------------|
|         | Username:               | svea@ju.se                                                       |
|         | Password:               | •••••                                                            |
|         |                         | <ul> <li>Show password</li> <li>Remember this network</li> </ul> |
| ?       |                         | Cancel Join                                                      |

Du får sedan en fråga om att verifiera certifikatet. Välj Continue för att godkänna certifikatet.

| 000 | Verify Cert                                                                                                    | ificate                                                                                                    |
|-----|----------------------------------------------------------------------------------------------------|----------------------------------------------------------------------------------------------------|
|     | Authenticating to network "en<br>Before authenticating to server "e<br>server's certificate to ensure that<br>To view the certificate, click 'Show | duroam"<br>durad1.hj.se", you should examine the<br>it is appropriate for this network.<br>v Certificate'. |
| ?   | Show Certificate                                                                                                    | Cancel Continue                                                                                            |

Skriv in inloggningsuppgifterna för ditt lokala konto på macen för att spara ditt godkännande av certifikatet i din nyckelring på datorn.

| You are ma<br>Settings. Ty | ou are making changes to your Certificate Trust<br>ettings. Type your password to allow this. |  |
|----------------------------|-----------------------------------------------------------------------------------------------|--|
| Username:                  | macaccount                                                                                    |  |
| Password:                  | ••••••                                                                                        |  |
|                            | Cancel Update Settings                                                                        |  |

Nu skall du efter en stund vara inloggad på nätet och kunna nå internet. Datorn skall nu i fortsättningen ansluta automatiskt.

**Obs!** Du har nu en anslutning till internet med en publik IP-adress. Vid missbruk eller anmälan om missbruk kommer kontot att stängas av från anslutningen.

## Felsökning:

Har allt fungerat skall det se ut som nedan i System Preferences – Network - Wi-Fi.

- Inloggningen via PEAP har lyckats.
- Datorn har tilldelats en publik IP-adress.
- Statussymbolen vid Wi-Fi är grön.

|                                                                                                    | Network                                                                                        | Q Search                                                                                      |
|----------------------------------------------------------------------------------------------------|------------------------------------------------------------------------------------------------|-----------------------------------------------------------------------------------------------|
| Locatio                                                                                                    | Automatic                                                                                      | 0                                                                                             |
| Wi-Fi<br>Connected 🛜<br>Ethernet<br>Not Connected                                                                                 | Status: Connected<br>Wi-Fi is connected to<br>IP address 212.25.14                             | Turn Wi-Fi Off<br>o eduroam and has the<br>40.178.                                            |
| <ul> <li>FireWire<br/>Not Connected</li> <li>Bluetooth PAN<br/>Not Connected</li> <li>ThundIt Bridge<br/>Not Connected</li> </ul> | Network Name: eduroam Ask to join new Known networks wi no known networks to manually select a | v networks<br>III be joined automatically. If<br>a are available, you will have<br>a network. |
|                                                                                                    | 802.1X: Default<br>Authenticated via PE<br>Connect Time: 00:00                                 | Disconnect<br>AP (MSCHAPv2)<br>:26                                                            |
| + - *                                                                                                    | ✓ Show Wi-Fi status in menu bar                                                                | Advanced ?                                                                                    |
|                                                                                                    | Assist me                                                                                      | Revert Apply                                                                                  |

Lyckas inloggningen via PEAP men du inte får något IP-nummer tilldelat kan du verifiera att Using DHCP är valt under Advanced och fliken TCP/IP.

| ••• < > III     |                | Netwo | ork        |         | Q. Search        |
|-----------------|----------------|-------|------------|---------|------------------|
| 🔿 Wi-Fi         |                |       |            |         |                  |
| Wi-Fi           | TCP/IP DNS     | WINS  | 802.1X     | Proxies | Hardware         |
| Configure IPv4: | Using DHCP     |       |            | 0       |                  |
| IPv4 Address:   | 212.25.140.178 |       |            |         | Renew DHCP Lease |
| Subnet Mask:    | 255.255.248.0  |       | DHCP Clier | nt ID:  | (If required )   |
| Router:         | 212.25.136.1   |       |            |         | (moquiou)        |
| Configure IPv6: | Automatically  |       |            | \$      |                  |
| Router:         |                |       |            |         |                  |
| Prefix Length:  |                |       |            |         |                  |
|                 |                |       |            |         |                  |
|                 |                |       |            |         |                  |
|                 |                |       |            |         |                  |
| ?               |                |       |            |         | Cancel OK        |
|                 |                | _     |            |         |                  |

Lyckas inte inloggningen får du inget IP tilldelat utan datorn använder då istället ett självtilldelat IP och du får en gul statussymbol. Då kan det hjälpa att byta lösenord. Byte av lösenord görs via Självservice datorkonto på: <u>www.ju.se/mittkonto</u>

Certifikatet man godkänt kan man titta på i programmet Nyckelhanteraren/Keychain Access.

| •••                                                         |                                                       | Keychain Access                                                                                                |                                                           |             |
|-------------------------------------------------------------|-------------------------------------------------------|----------------------------------------------------------------------------------------------------|-----------------------------------------------------------|-------------|
| Click to lock the lo                                        | ogin keychain.                                        |                                                                                                    |                                                           | Q Search    |
| Keychains<br>login<br>Local Items<br>System<br>System Roots | Cettificate<br>Ssued by:<br>Expires: Ti<br>O This cer | .hj.se<br>VeriSign Class 3 Secure Server<br>hursday 1 September 2016 01 h<br>titicate is marked as trusted for | r CA - G3<br>59 min 59 s Central European<br>this account | Summer Time |
|                                                             | Name                                                  | Kind                                                                                                    | Expires                                                   | Keychain    |
|                                                             | 📷 edurad1.hj.se                                       | certificate                                                                                                    | 01 Sep 2016 01:59:59                                      | login       |
|                                                             | VeriSign Clason A                                     | uthority - G5 certificate                                                                                      | 17 Jul 2036 01:59:59                                      | login       |
|                                                             | VeriSign Clasre Se                                    | erver CA - G3 certificate                                                                                      | 08 Feb 2020 00:59:59                                      | login       |
| Category                                                    |                                                       |                                                                                                    |                                                           |             |
| All Items                                                   |                                                       |                                                                                                    |                                                           |             |
| Passwords                                                   |                                                       |                                                                                                    |                                                           |             |
| Secure Notes                                                |                                                       |                                                                                                    |                                                           |             |
| My Certificates                                             |                                                       |                                                                                                    |                                                           |             |
| % Keys                                                      |                                                       |                                                                                                    |                                                           |             |
| 📴 Certificates                                              |                                                       |                                                                                                    |                                                           |             |
|                                                             |                                                       |                                                                                                    |                                                           |             |
|                                                             |                                                       |                                                                                                    |                                                           |             |
|                                                             |                                                       |                                                                                                    |                                                           |             |
|                                                             |                                                       |                                                                                                    |                                                           |             |
|                                                             |                                                       |                                                                                                    |                                                           |             |
|                                                             |                                                       |                                                                                                    |                                                           |             |
|                                                             |                                                       |                                                                                                    |                                                           |             |
|                                                             | + і Сору                                              | 3                                                                                                    | 3 items                                                   |             |

Det skall se ut enligt nedan.

| 000                                                | •••                                                                                                    | edurad1.hj.se                                                                                                    |     |
|----------------------------------------------------|----------------------------------------------------------------------------------------------------|----------------------------------------------------------------------------------------------------|-----|
| Click to loc<br>Keychains<br>Iogin<br>Clocal Items | Certificate<br>bissued by: VeriSign Class<br>Expires: Thursday 1 Sep<br>Summer Time<br>☉ This certificate is main<br>▼ Trust | ss 3 Secure Server CA - G3<br>ptember 2016 01 h 59 min 59 s Central European<br>rked as trusted for this account | ner |
| System Roo                                         | When using this certificate:                                                                                                 | Use Custom Settings 🔅 ?                                                                                          | eve |
|                                                    | Secure Sockets Layer (SSL)                                                                                                   | no value specified                                                                                               | gin |
|                                                    | Secure Mail (S/MIME)                                                                                                    | no value specified                                                                                               | gin |
| All Items                                          | Extensible Authentication (EAP)                                                                                              | Always Trust                                                                                                    |     |
| A. Passwords                                       | IP Security (IPsec)                                                                                                    | no value specified                                                                                               |     |
| Secure Not                                         | iChat Security                                                                                                    | no value specified                                                                                               |     |
| % Keys                                             | Kerberos Client                                                                                                    | no value specified                                                                                               |     |
| Certificates                                       | Kerberos Server                                                                                                    | no value specified                                                                                               |     |
|                                                    | Code Signing                                                                                                    | no value specified                                                                                               |     |
|                                                    | Time Stamping                                                                                                    | no value specified                                                                                               |     |
|                                                    | X.509 Basic Policy                                                                                                    | Always Trust                                                                                                    |     |
|                                                    | ▼ Details                                                                                                    |                                                                                                    |     |
|                                                    | Subject Name<br>Country SE                                                                                                   |                                                                                                    |     |

Har man bytt lösenord och får problem med att man får upp inloggningsrutor kan man verifiera/rätta det lösenord som finns lagrat i programmet Nyckelhanteraren/Keychain Access. Högerklicka på eduroam och välj Get Info.

| •••                                                                                              | Keychain Access                                                                                                    |                                      | E.C.                    |
|--------------------------------------------------------------------------------------------------|----------------------------------------------------------------------------------------------------|--------------------------------------|-------------------------|
| Click to lock the lo                                                                             | gin keychain.                                                                                                    |                                      | Q Search                |
| Keychains<br>login<br>Local Items<br>System<br>System Roots                                      | eduroam<br>Kind 802.1X Password<br>Account svea@hj.se<br>Where: com.apple.network.eap.user.item.<br>Modified: Today, 16:40                                                                                              | wlan.ssid.eduroam                    |                         |
|                                                                                                  | Name ^ Kind                                                                                                    | Date Modified                        | Keychain                |
|                                                                                                  | Apple Persistent state Encryption application pass     eduroam     802.1X P                                                                                                    | by Password to Clipboard             | login<br>login          |
| Category<br>All Items<br>L. Passwords<br>Secure Notes<br>My Certificates<br>Keys<br>Certificates | Ids: identity-rsa-private-key       applicati       Col         Ids: identity-rsa-public-key       applicati       Del         Ids: unregistge-protection-key       applicati       Get         Get       Get       Get | y "eduroam"<br>ate "eduroam"<br>Info | login<br>login<br>login |
|                                                                                                  | + і Сору                                                                                                    | ð items                              |                         |

Bocka för Show password och autentisera med ditt mac-konto. Klicka sedan på Allow.

| Keychains                                   |                |                                                                                                    |
|---------------------------------------------|----------------|----------------------------------------------------------------------------------------------------|
| login 🥚 😑                                   | •              |                                                                                                    |
| System                                      | /              | Keychain Access wants to use your confidential<br>information stored in "eduroam" in your<br>keychain.<br>To allow this, enter the "login" keychain password.<br>Password: |
| Categor<br>All Items<br>Passwor<br>Secure N | K ?<br>Comr    | Always Allow Deny Allow                                                                                                    |
| Keys<br>Certificat                          | Show password: | Save Changes                                                                                                    |

Nu kan du verifiera ditt lösenord och vid behov rätta detta. Klicka på Save Changes om du vill spara dina ändringar.